## パソコンからVpassへログインの会員様

※Vpassアプリをご利用の方は後段に変更方法の記載がございます。

## ①弊社HPからVpass「ログイン」をクリック

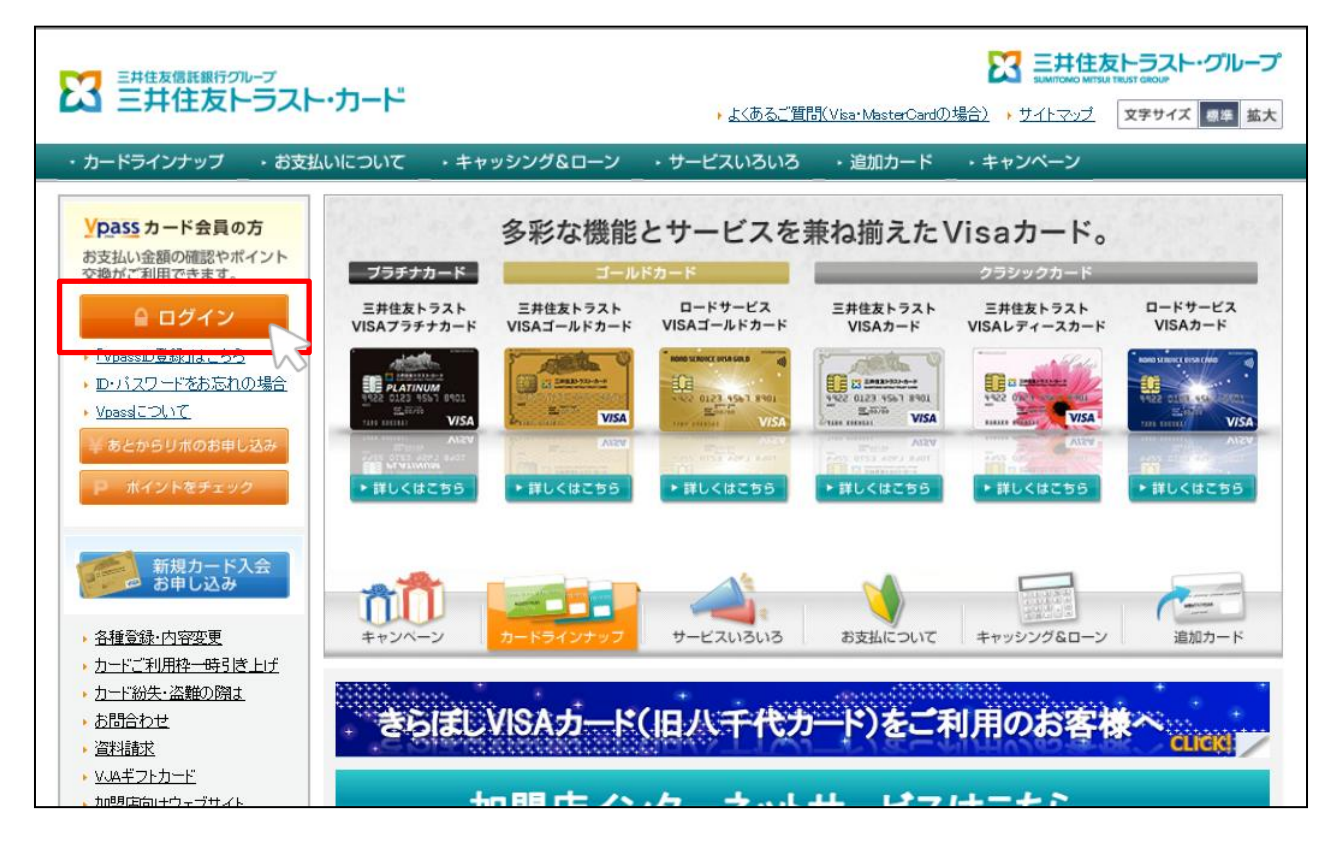

## ②ご登録のVpassIDとパスワードを入力し、「ログイン」をクリック

| Pass                           |  |
|--------------------------------|--|
| ID<br>パスワード                    |  |
| ログイン                           |  |
| <ul> <li>ログインができない方</li> </ul> |  |

## ③画面左上の「登録内容の照会・変更」をクリック

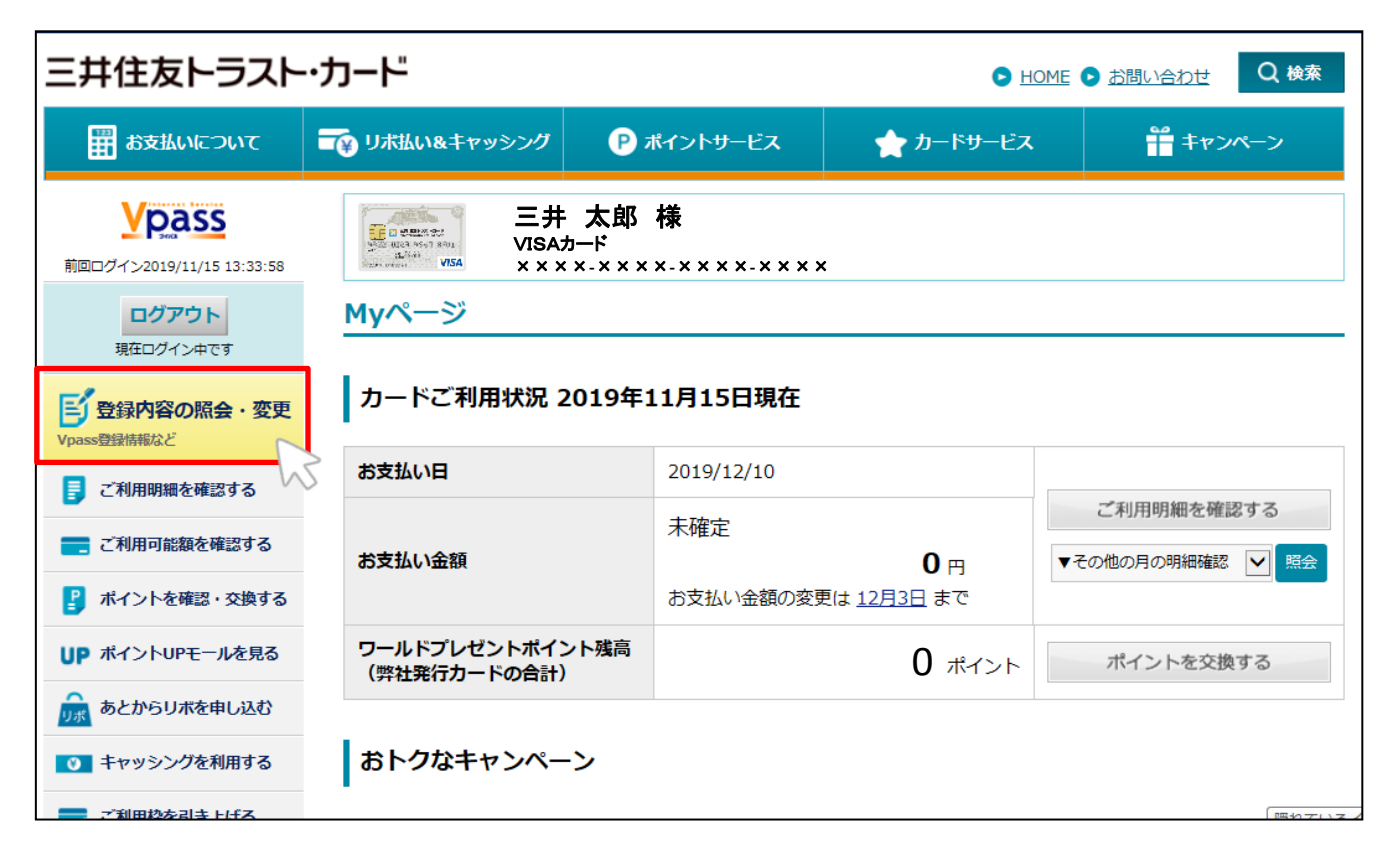

## ④「Vpass情報照会・変更・各種登録解除」の「詳細を見る」をクリック

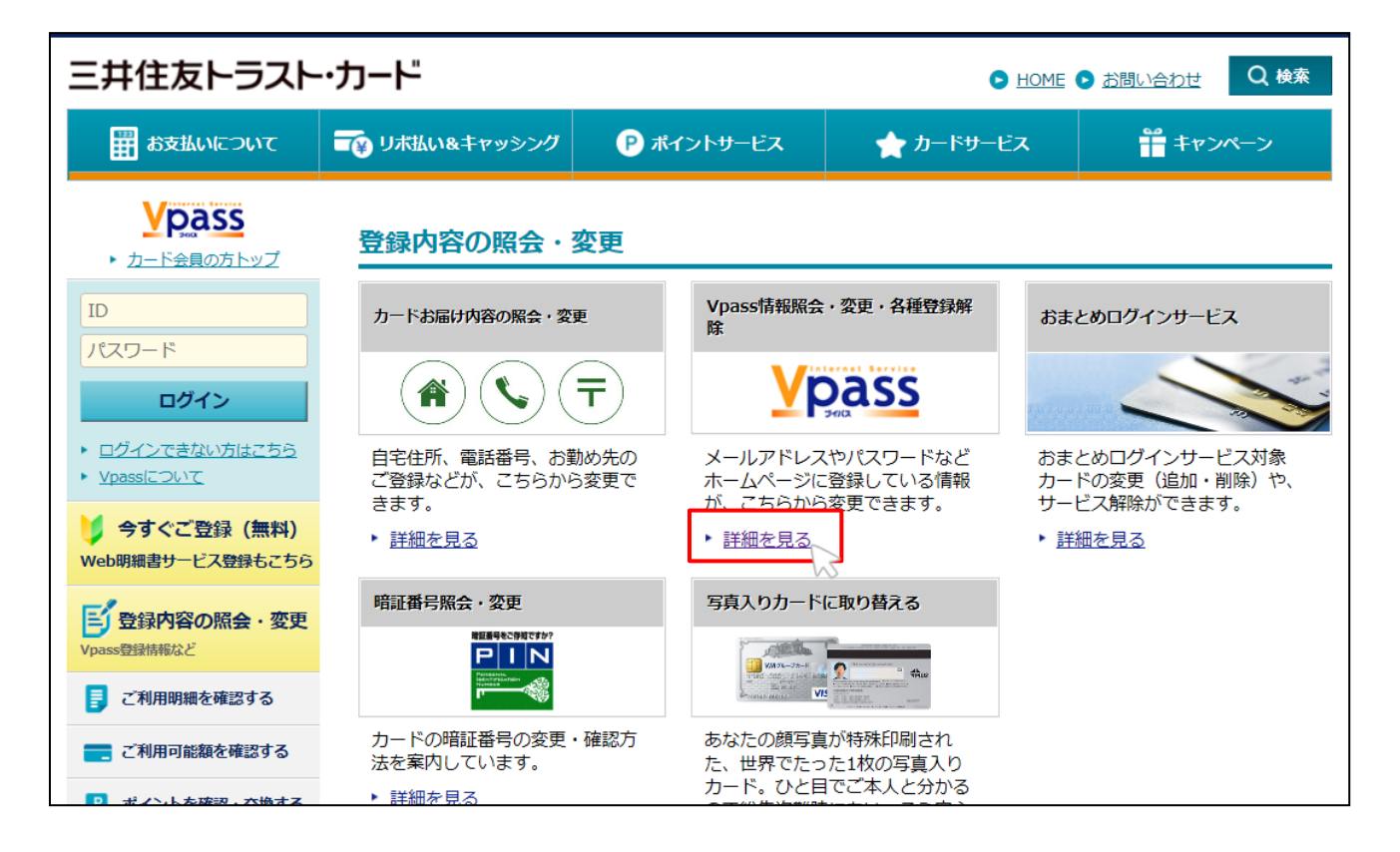

## ⑤「照会・お手続きはこちら」をクリック

| <b>     ど                                </b>         | Vpass情報照会・変更・各種登録解除                                                                               |                                                                              |  |  |
|-------------------------------------------------------|---------------------------------------------------------------------------------------------------|------------------------------------------------------------------------------|--|--|
| ID                                                    | Vpass情報照会・変更                                                                                      | 各種登録解除                                                                       |  |  |
| バスワード<br>ログイン                                         | Vpassに登録されている以下項目の照会・変更ができます。                                                                     |                                                                              |  |  |
| <ul> <li>■ <u>ログインできない方はごちら</u></li> </ul>            | VpassID・パスワード (パスワードは変更のみ)                                                                        | メールアドレス                                                                      |  |  |
| ► <u>Vpass(こついて</u>                                   | メール配信可否                                                                                           | ハンドルネーム                                                                      |  |  |
| 今すぐご登録(無料) Web明細書サービス登録もこちら                           | カードご利用代金WEB明細書サービスにご登録の方のみ、照会・変更ができます。                                                            |                                                                              |  |  |
| <b>登録内容の照会・変更</b><br>Vpass登録情報など                      | 請求額確定通知メール配信先                                                                                     | メールバターン                                                                      |  |  |
| ■ ご利用明細を確認する                                          | ※ 以降のページでご変更いただいた情報は適切な管理のもと、イン<br>絡、メールの配信に限り利用させていただきます。なお、アンタ<br>て管理し、より良い情報やサービスのご提供に利用させていたた | νターネットサービス「Vpass」のご提供およびそれに関するご連<br>ァートにご回答いただいた場合、その情報もお客さまの個人情報とし<br>だきます。 |  |  |
| <ul> <li>ご利用可能額を確認する</li> <li>ポイントを確認・交換する</li> </ul> | 「Vpass」の情報照会・変更<br>照会・お手続きはこちら                                                                    |                                                                              |  |  |
| UP ボイントUPモールを見る                                       |                                                                                                   |                                                                              |  |  |
| の キャッシングを利用する                                         | 2014年7月17日(木)から照会・変更の際、従来の入力導                                                                     | 1日に加えて「お支払い口座の口座番号下4桁」のご入力が                                                  |  |  |

## ⑥お手持ちのカードの「カードの有効期限」、「セキュリティコード」、「お 支払口座の口座番号下4桁」を入力し、「次へ進む」をクリック

| <b>Vpass</b> ・ Myページ (会員トップ)                                                 |                | x x-x x x                               |  |  |
|------------------------------------------------------------------------------|----------------|-----------------------------------------|--|--|
| <b>レグアウト</b><br>現在ログイン中です<br>現在場代中のカードについて、下の項目を入力のうえ【次へ進む】をクリック(タップ)してください。 |                |                                         |  |  |
| ES 登録内容の照会・変更<br>Vpass登録情報など                                                 | カードの有効期限 必須    | MONTH / YEAR                            |  |  |
| 📑 ご利用明細を確認する                                                                 |                |                                         |  |  |
| ご利用可能額を確認する                                                                  |                | カードの裏面サインパネルに印字                         |  |  |
| ポイントを確認・交換する                                                                 | セキュリティコード 🛛 🐹  | (半角数字)                                  |  |  |
| UP ポイントUPモールを見る                                                              |                | ※ 一部カードは、表面の会員番号右下に3桁の番号が印字されている場合がございま |  |  |
| の あとからリボを申し込む                                                                |                | <i>उ</i> .                              |  |  |
| ● キャッシングを利用する                                                                | お支払い口座の口座番号下4桁 | 〔半角数字〕                                  |  |  |
| ■ ご利用枠を引き上げる                                                                 |                |                                         |  |  |
| ■ 追加カードを作る                                                                   | 戻る             | 次へ進む                                    |  |  |
| ► <u>Vpass(こついて</u>                                                          |                |                                         |  |  |

#### ⑦画面下方向へスクロールすると、メールアドレス変更の入力フォー ムがあるため、メールアドレスを入力し、メールマガジン配信可否の 「可」へチェックをいれる

| メールアドレス |                                                                                              |
|---------|----------------------------------------------------------------------------------------------|
|         | メールアドレス 〔半角英数字〕                                                                              |
|         | 🔔 メールアドレス1を入力してください。                                                                         |
|         | 確認のためにもう一度ご入力ください。                                                                           |
|         | 〔半角英数字〕                                                                                      |
|         | メール配信先                                                                                       |
|         | ● パソコン(タブレット含む) ○ スマートフォン ○ 携帯電話                                                             |
|         | <ul> <li>※ i.softbank.jp、gmail.com、emobile.ne.jpをご利用の方は、メール配信先に「携帯電話」をご指定いただけません。</li> </ul> |
|         | メールマガジン配信可否                                                                                  |
|         | <u>● 可</u> 〇 否                                                                               |
|         | ※ メールの内容によってはHTML形式にてメールを配信いたします。テキスト形式での<br>メール配信をご希望の方は、以下にチェックを入れてください。                   |
|         | □ テキスト形式でのメール配信を希望する                                                                         |

### ⑧最後に、ご登録していただいている電話番号を入力後「確認する」を クリック

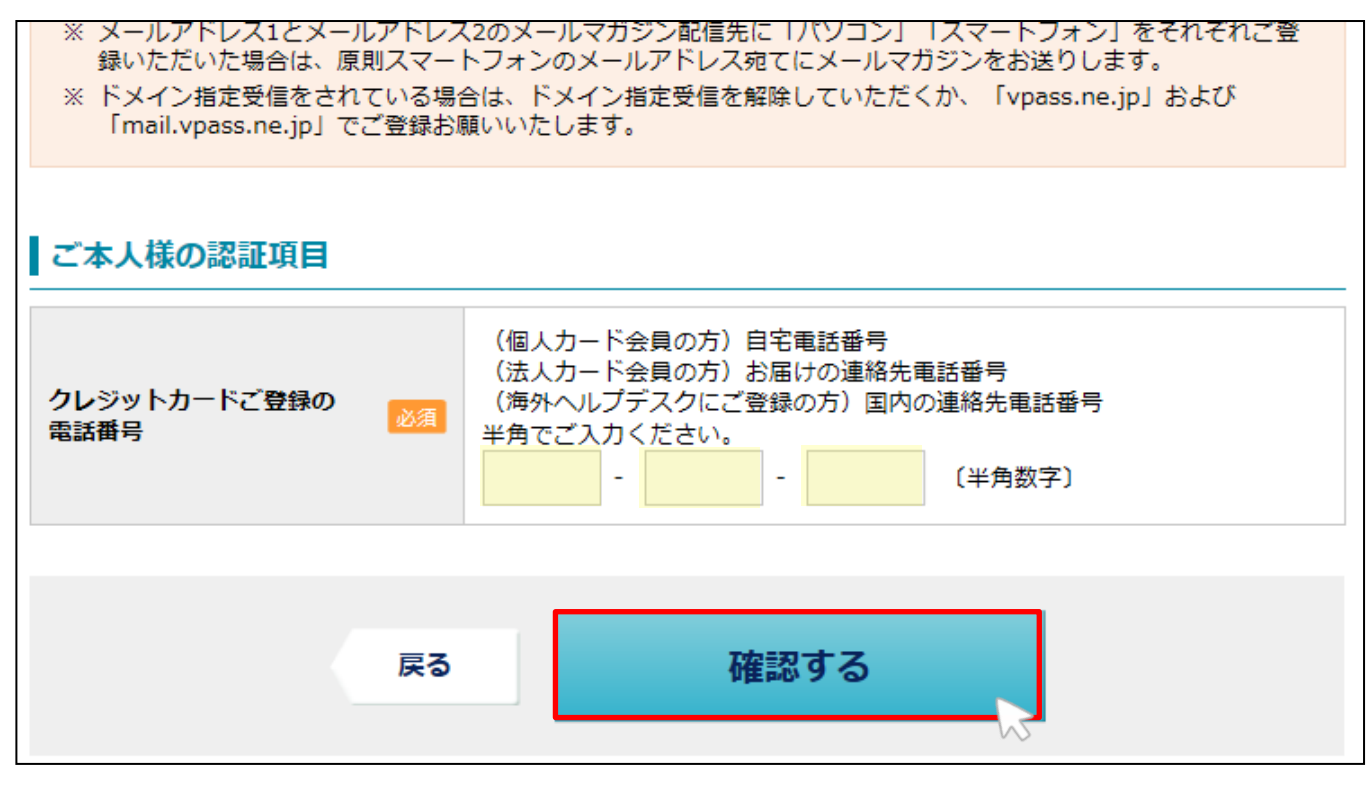

# ⑨変更内容が表示されますので、ご確認の上お間違いなければ「決定する」をクリック

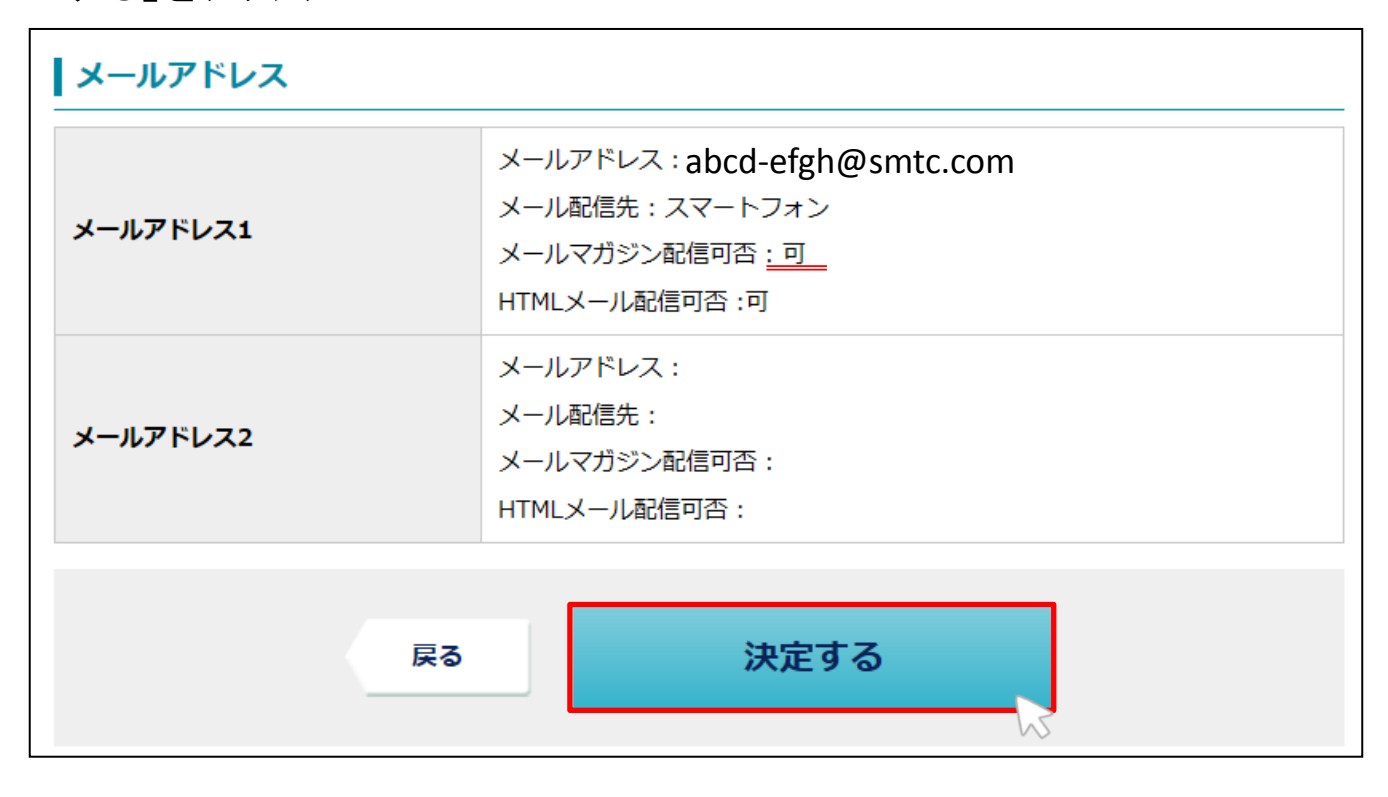

## ⑩下記画面が表示されましたら、変更完了です

# Vpass登録内容の変更を完了しました ご登録ありがとうございました。変更を完了しました。 下記ご登録内容を必ずご確認ください。

## ※Vpassアプリをご利用の会員様は次ページをご確認ください。

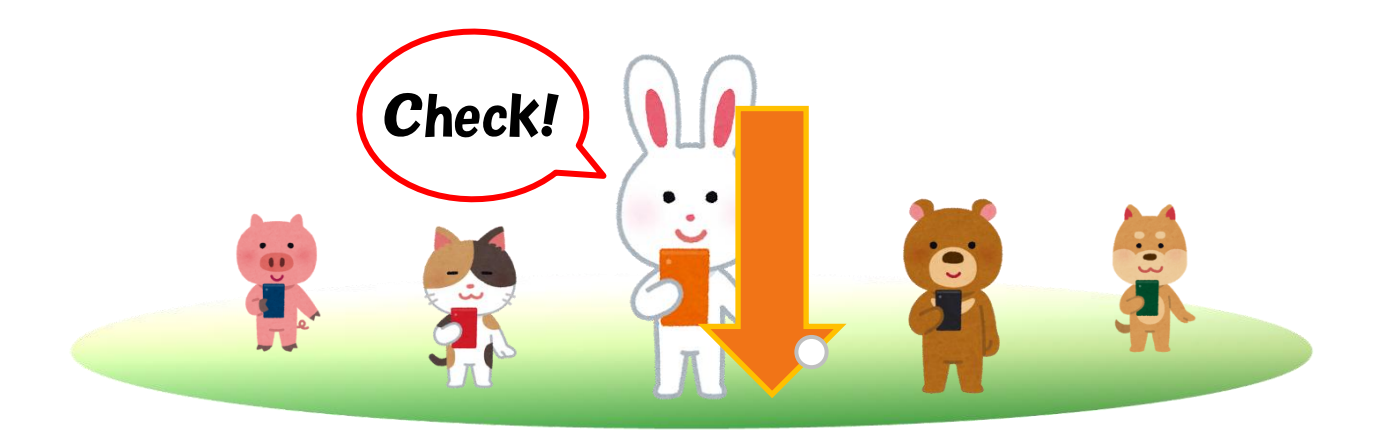

## Vpassアプリをご利用の会員様

## ①ご登録のVpassIDとパスワードを入力し、「ログイン」をタッチ

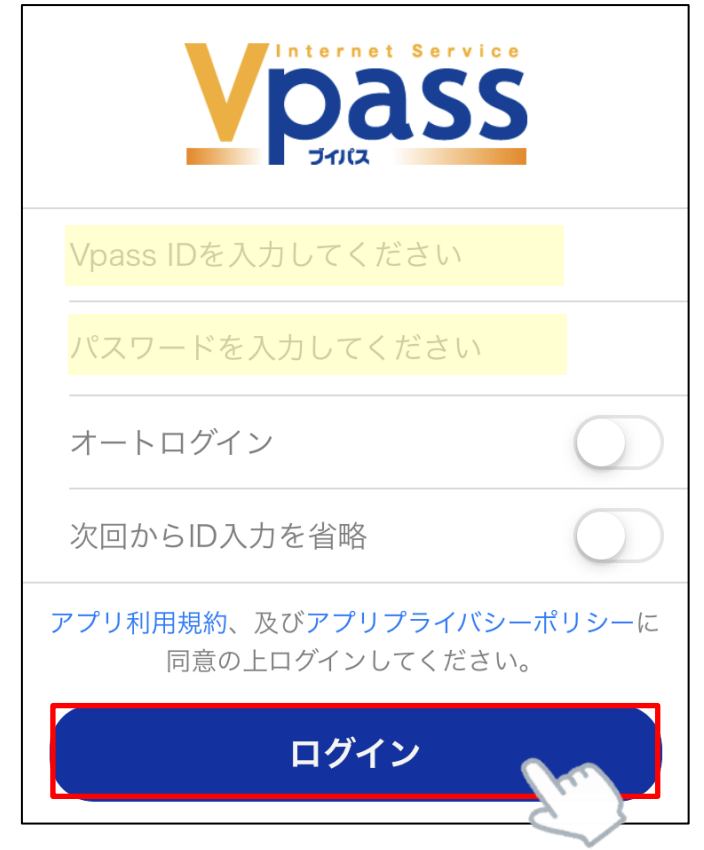

## ②「Vpassメニュー」をタッチ

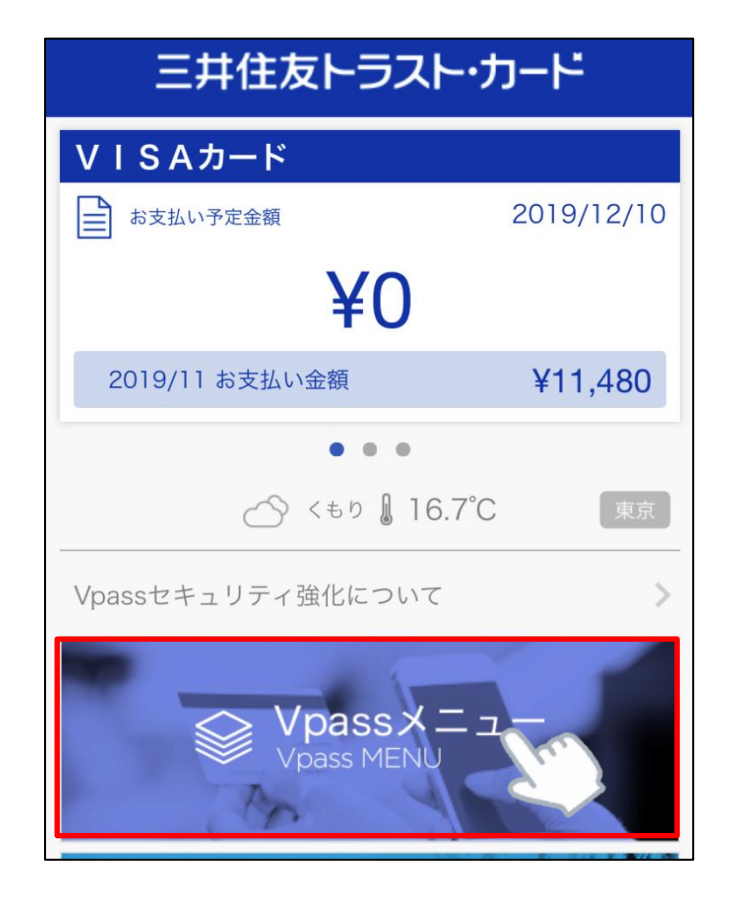

## ③「お届け内容の変更」をタッチ

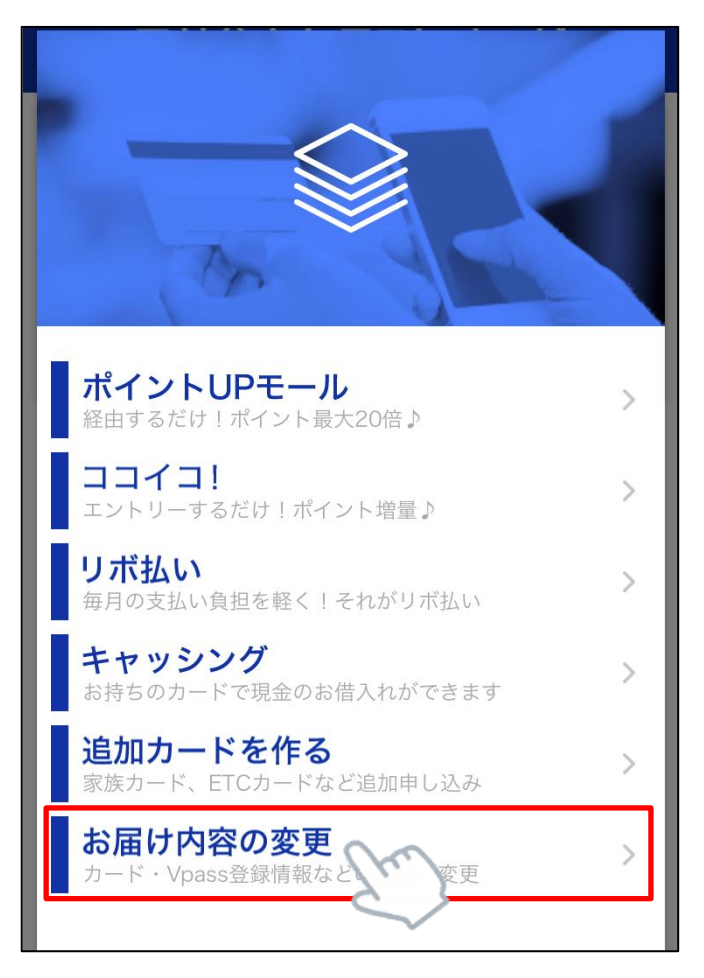

④~⑪はパソコンからVpassヘログインの手順と同じになります。